# Giảng dạy trực tuyến Hoạt động trực tuyến Google Meet trong lớp học Moodle

Hoạt động Google Meet hỗ trợ giảng viên tạo phòng học trực tuyến ngay trong trang lớp học. giảng viên cần đăng nhập tài khoản Google Workspace lần đầu (nếu trong cửa sổ trình duyệt chưa đăng nhập tài khoản Google). Người học tham gia hoạt động trực tuyến cũng cần đăng nhập tài khoản Google.

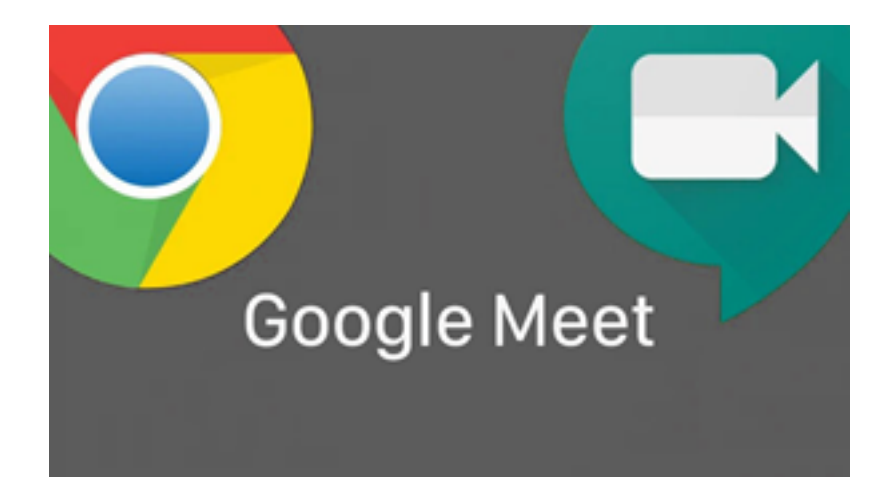

Khi mở phiên trực tuyến, nếu giảng viên bật tính năng Recording thì dữ liệu video sẽ được lưu trực tiếp lên Google Drive. Người học có thể xem các video bài giảng của phiên trực tuyến này từ trong trang lớp học Moodle.

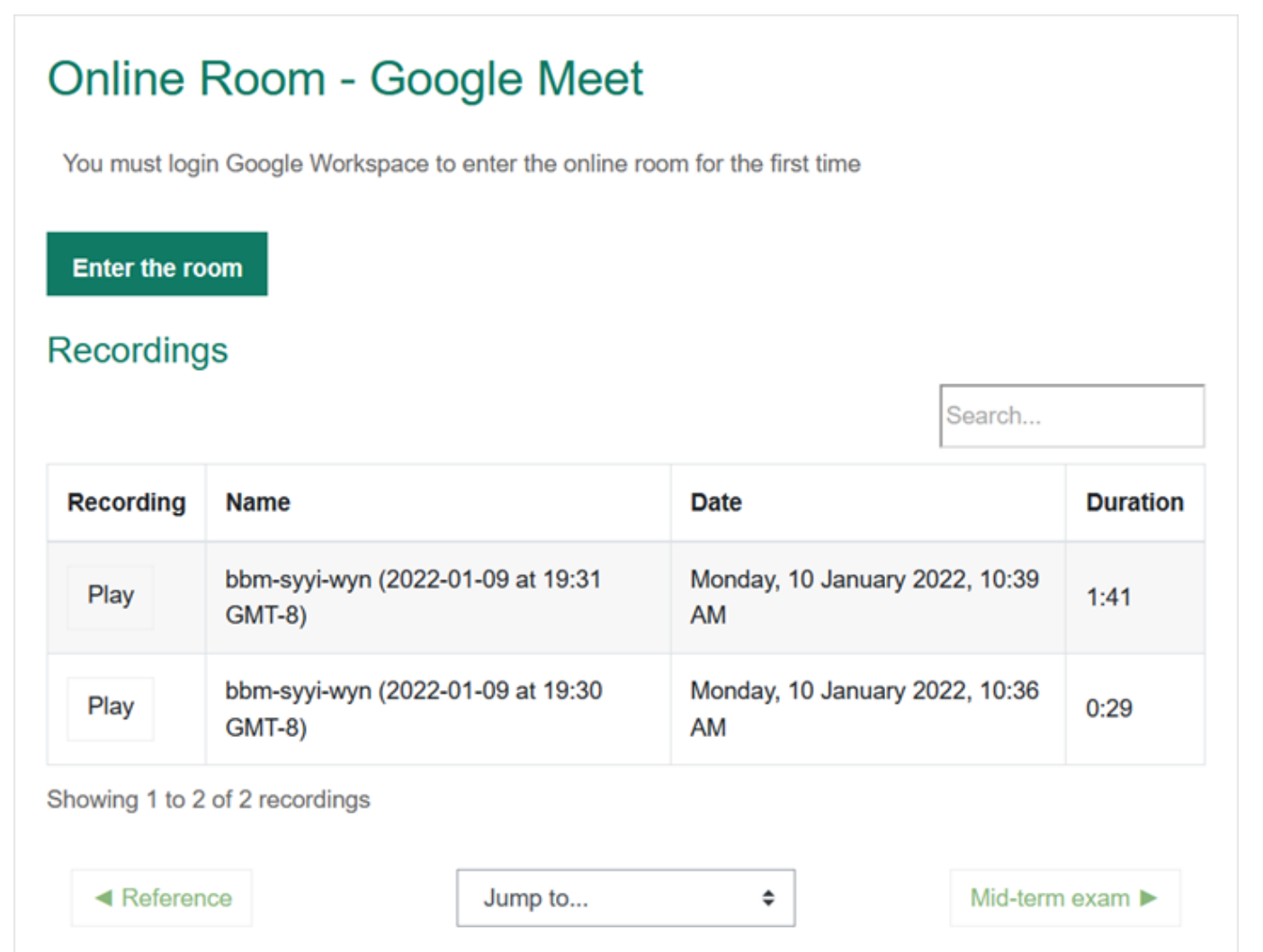

### CÁC BƯỚC TẠO HOẠT ĐỘNG

Thêm hoạt động Google Meet trong lớp học:

| Search              |                   |                               |                  |                            |               |
|---------------------|-------------------|-------------------------------|------------------|----------------------------|---------------|
| All Activities      | Resources         |                               |                  |                            |               |
| Assignment          | Book              | Chat                          | Choice           | External tool              | Feedback      |
| File                | Folder            | Forum                         | Glossary         | Google Meet™<br>for Moodle | Group Members |
| Group choice        | H5P<br>☆ <b>③</b> | H-P<br>Interactive<br>Content | Jitsi<br>☆ ❹     | Label<br>☆ 3               | Lesson        |
| MS Teams<br>Meeting | Page              | Quiz                          | SCORM<br>package | Survey                     | URL           |
| Unilabel            | Wiki              | Workshop                      | Zoom meeting     |                            |               |

Nhập tên, mô tả, thời gian cho phòng học trực tuyến:

| Adding a new           | v Google Meet™ for Moodle                                                                                                    |              |
|------------------------|----------------------------------------------------------------------------------------------------|--------------|
| ▼ General              |                                                                                                    | Expand all   |
| Room name              | Online Room - Google Meet                                                                                                    |              |
| Description            | Image: A • B     Image: A • B     Image: A • B |              |
|                        | You must login Google Workspace to enter the online room for the                                                                                                    | e first time |
|                        |                                                                                                    | ĥ            |
|                        | Display description on course page                                                                                                    |              |
| Event date             | 10 $\Rightarrow$ January $\Rightarrow$ 2022 $\Rightarrow$ from07 $\Rightarrow$ 30 $\Rightarrow$ to09 $\Rightarrow$ 30 $\Rightarrow$                                                                                                    |              |
| Recurrence of the even | ent date                                                                                                    |              |

Có thể tạo phòng học trực tuyến để sử dụng lặp lại:

| ✓ Recurrence of the event date |                                                    |  |  |  |  |
|--------------------------------|----------------------------------------------------|--|--|--|--|
|                                | Repeat the event date above as follows             |  |  |  |  |
| Repeat on                      | 🗹 Monday 🗆 Tuesday 🗆 Wednesday 🗆 Thursday 🗆 Friday |  |  |  |  |
|                                | □ Saturday □ Sunday                                |  |  |  |  |
| Repeat every                   | 10 < Week(s)                                       |  |  |  |  |
| Repeat until                   | 10 <b>♦</b> January <b>♦</b> 2022 <b>♦ #</b>       |  |  |  |  |
| ✓ Room url                     |                                                    |  |  |  |  |

#### Tạo link Google Meet cho phòng học trực tuyến:

| ▼ Room url   |                   |  |
|--------------|-------------------|--|
| Room url     | Generate Room URL |  |
|              | 1 m               |  |
| Notification |                   |  |

# Giảng viên cần đăng nhập Google Workspace lần đầu (nếu trong cửa sổ trình duyệt chưa đăng nhập tài khoản Google):

**Ghi chú**: thao tác đăng nhập dựa trên giao thức tiêu chuẩn <u>Open Athentication</u>, Moodle không lưu giữ bất cứ thông tin nào của tài khoản Google Workspace.

| G Sign in with Google                                                         |                                          |                         |  |
|-------------------------------------------------------------------------------|------------------------------------------|-------------------------|--|
| Sig                                                                           | ın in                                    |                         |  |
| to continue to FIT-H                                                          | CMUS CTĐA M                              | loodle                  |  |
| Email or phone                                                                |                                          |                         |  |
| thquang@fit.hcmus.ed                                                          | u.vn                                     |                         |  |
| Forgot email?                                                                 |                                          |                         |  |
| To continue, Google will shar<br>language preference, and pro<br>CTĐA Moodle. | e your name, ema<br>ofile picture with F | il address,<br>IT-HCMUS |  |
| Create account                                                                |                                          | Next                    |  |
|                                                                               |                                          |                         |  |

### Kết quả tạo link Google Meet:

| ✓ Room url                                 |                                      |  |  |  |
|--------------------------------------------|--------------------------------------|--|--|--|
| Room url                                   | https://meet.google.com/bbm-syyi-wyn |  |  |  |
| <ul> <li>Notification</li> </ul>           |                                      |  |  |  |
|                                            | Send notification to the student     |  |  |  |
| Minutes before                             | 60 ≑                                 |  |  |  |
| <ul> <li>Common module settings</li> </ul> |                                      |  |  |  |
| Availability                               | Show on course page ≑                |  |  |  |
| ID number                                  |                                      |  |  |  |
| Tags                                       |                                      |  |  |  |

#### Hoàn tất và lưu hoạt động mới:

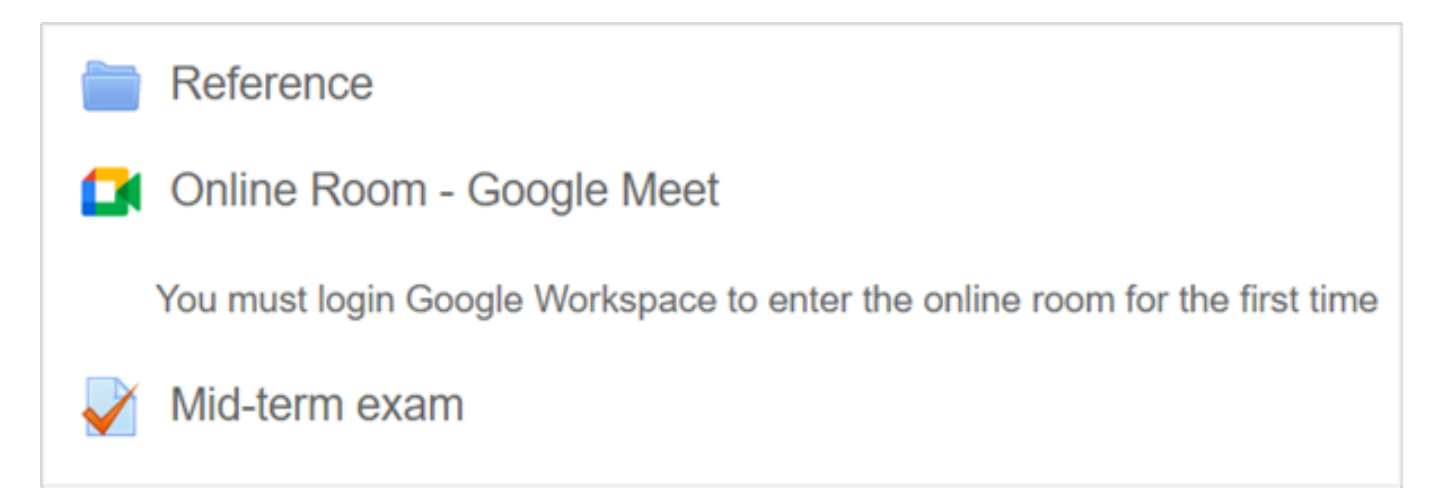

### SỬ DỤNG HOẠT ĐỘNG GOOGLE MEET

Giảng viên truy cập hoạt động Google Meet trong trang lớp học > Nhấp nút Enter the room mở phiên trực tuyến:

Ο-

## Online Room - Google Meet

You must login Google Workspace to enter the online room for the first time

#### Enter the room

#### Upcoming events

Mon. 10 Jan. from 07:30 to 09:30

#### Recordings

| Recording                                                                                                    | Name                                         | Date            | Duration             | Visible       |
|----------------------------------------------------------------------------------------------------|----------------------------------------------|-----------------|----------------------|---------------|
| There is no recording to s                                                                                           | show.                                        |                 |                      |               |
| Last sync: <b>Never</b><br>Room creator: <b>thquang@</b><br>Recordings with the name<br><b>Sync with Google Driv</b> | )fit.hcmus.edu.vn<br>e: "bbm-syyi-wyn"<br>ve | or "Online Room | n - Google Meet (657 | 7)''          |
| Reference                                                                                                    | Jump                                         | 0               | •                    | Mid-torm exam |

#### Google Meet được mở trong tab mới của cửa sổ trình duyệt:

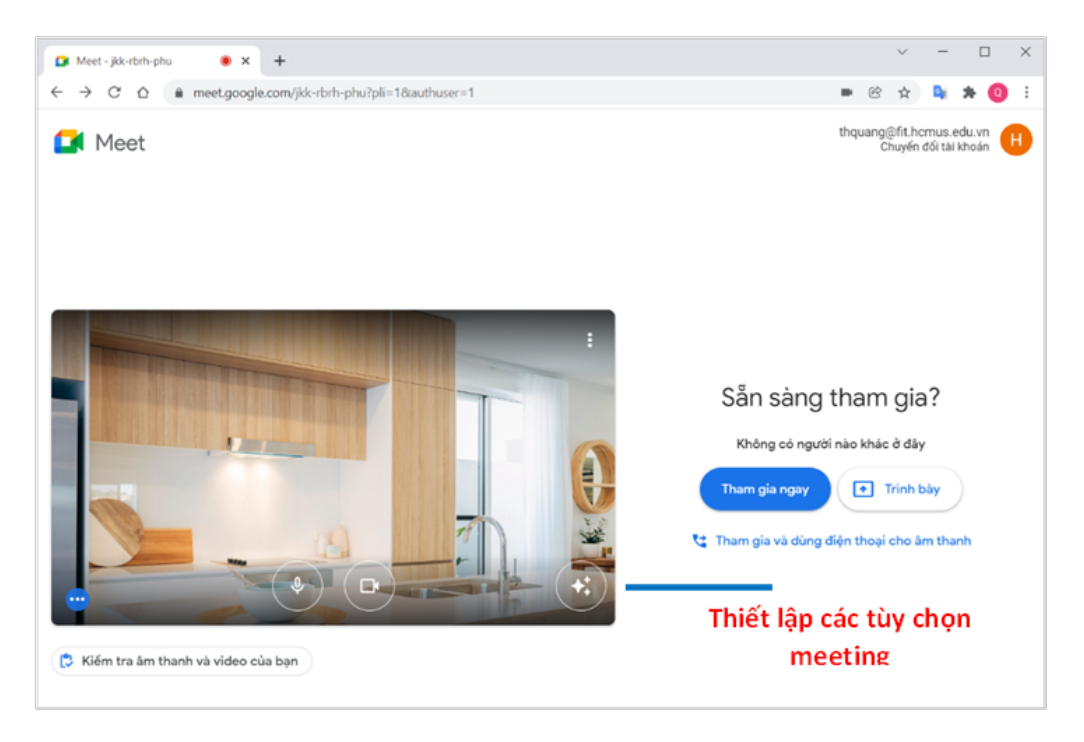

Trang 8 / 13 (c) 2025 Admin <webmaster@fit.hcmus.edu.vn> | 2025-08-30 03:50 URL: https://courses.fit.hcmus.edu.vn/faq/index.php?action=artikel&cat=3&id=42&artlang=vi

Trước khi vào meeting, giảng viên có thể thiết lập tùy chọn âm thanh, video, hình nền...

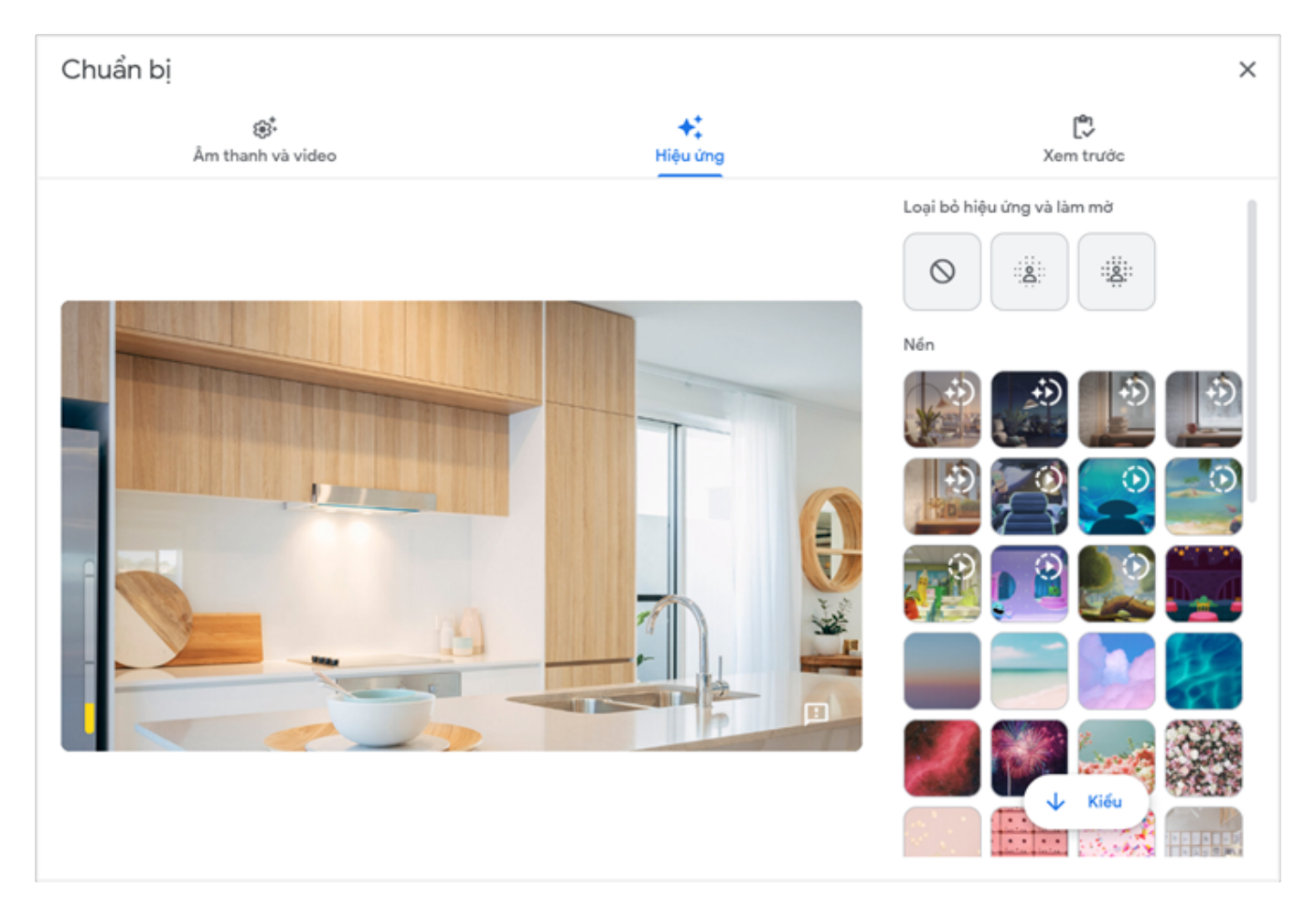

Cửa sổ meeting:

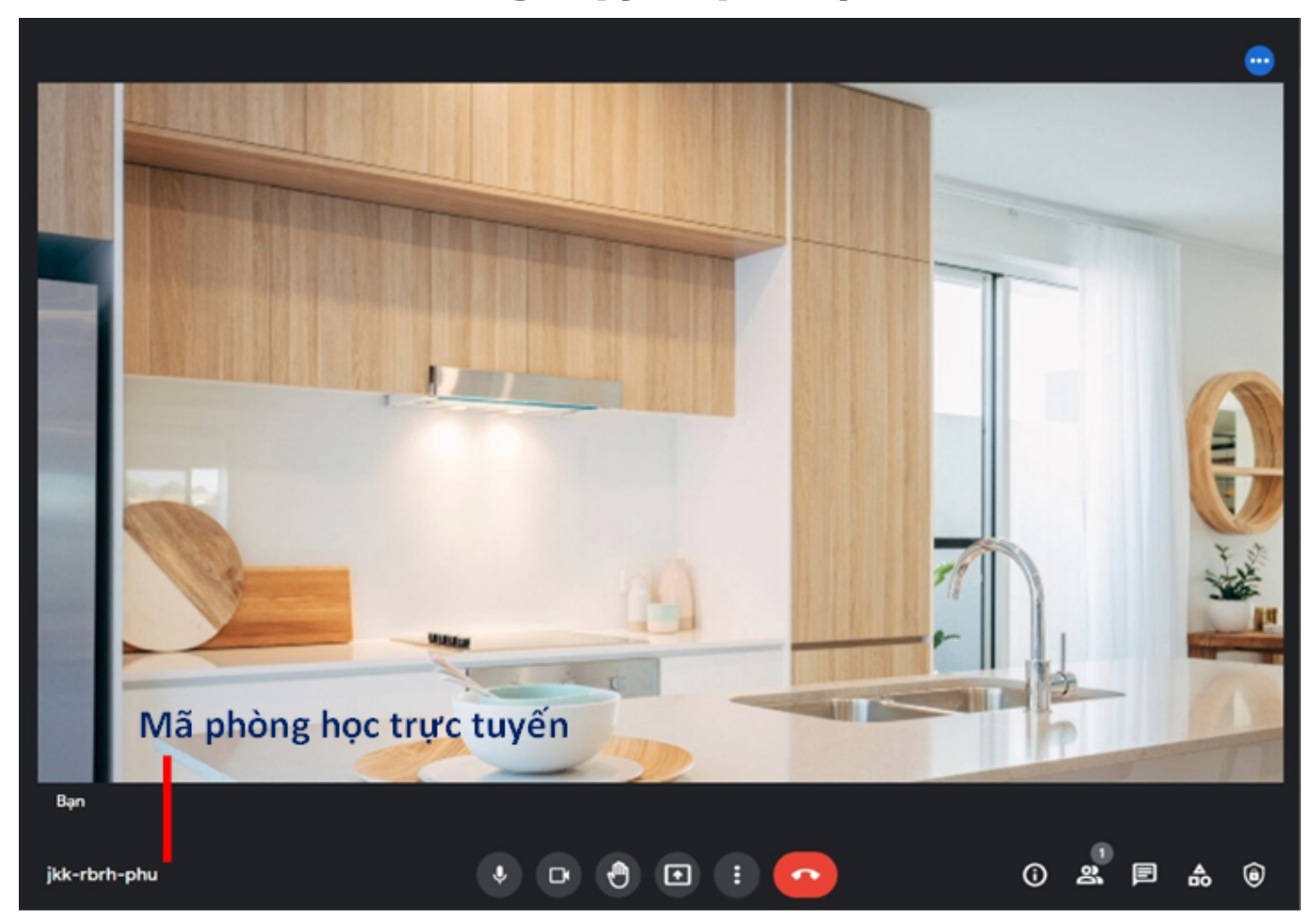

Người học tham gia meeting và được giảng viên chấp thuận:

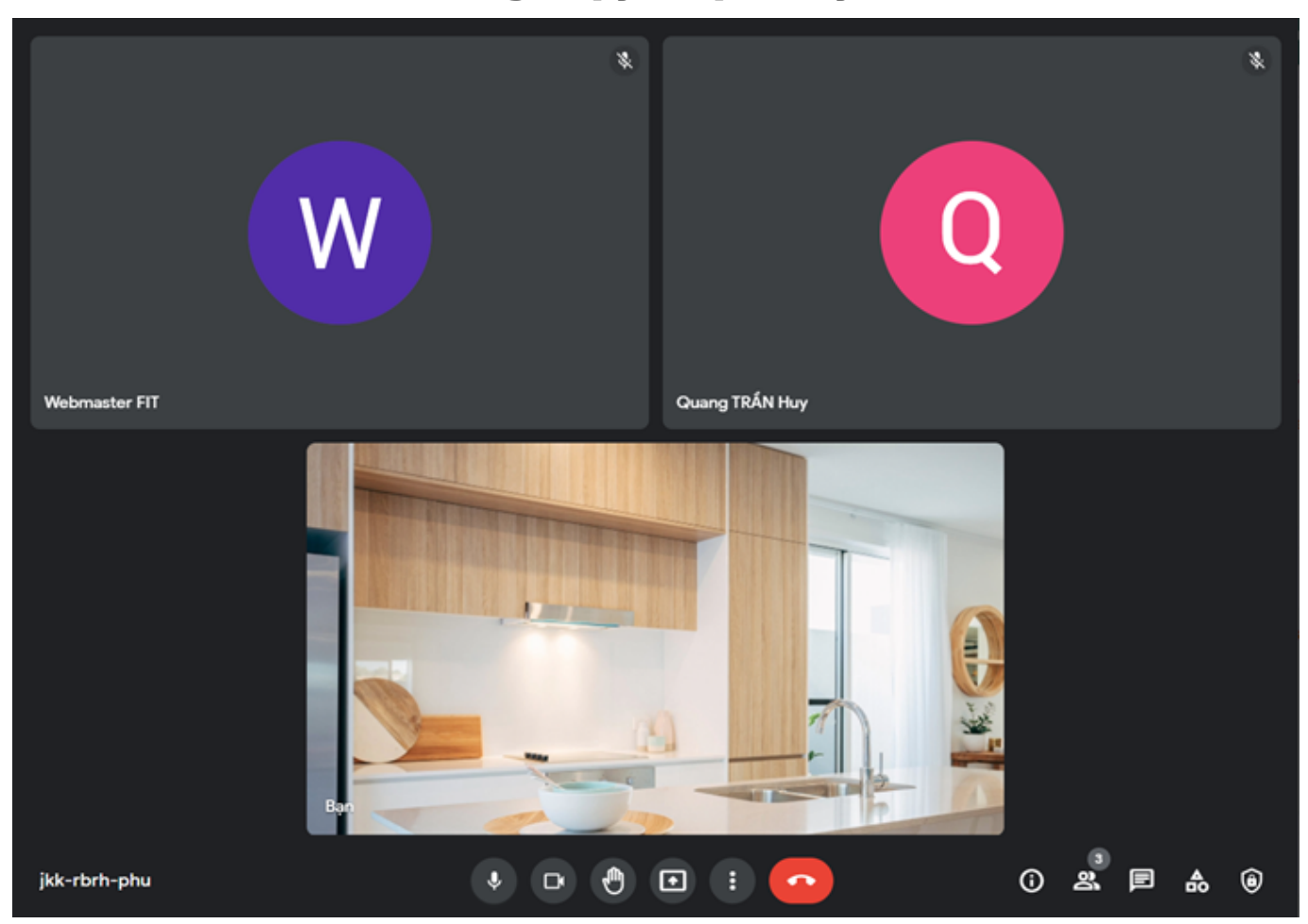

#### Nếu giảng viên bật chế độ Recording, dữ liệu video sẽ tự động được lưu lên Drive:

| Drive của tôi > Meet Recordings -          |            |                 |             |  |
|--------------------------------------------|------------|-----------------|-------------|--|
| Tên                                        | Chủ sở hữu | Sửa đổi lần 🔨   | Kích cỡ tệp |  |
| jkk-rbrh-phu (2021-10-11 at 09:10 GMT-7) 🚢 | tôi        | 11 thg 10, 2021 | 39,2 MB     |  |
| jkk-rbrh-phu (2021-10-11 at 09:18 GMT-7) 🚢 | tôi        | 11 thg 10, 2021 | 8,1 MB      |  |
| jkk-rbrh-phu (2022-01-09 at 19:27 GMT-8)   | tôi        | 10:34           | 10,2 MB     |  |
| bbm-syyi-wyn (2022-01-09 at 19:30 GMT-8)   | tôi        | 10:36           | 2,7 MB      |  |
| bbm-syyi-wyn (2022-01-09 at 19:31 GMT-8)   | tôi        | 10:39           | 9,4 MB      |  |
|                                            |            |                 |             |  |

#### LƯU Ý:

- Sau khi kết thúc meeting, cần một khoảng thời gian để Google kết xuất video (tự động) và gửi email thông báo đến giảng viên.
- Tất cả meeting videos của các hoạt động Google Meet được lưu chung trong

#### Trang 11 / 13

#### (c) 2025 Admin <webmaster@fit.hcmus.edu.vn> | 2025-08-30 03:50

URL: https://courses.fit.hcmus.edu.vn/faq/index.php?action=artikel&cat=3&id=42&artlang=vi

thư mục Meet Recordings trên Google Drive.

 Hệ thống sẽ phân biệt videos của từng hoạt động Google Meet trong các lớp học Moodle, thông qua mã phòng học trực tuyến.

#### Giảng viên quản lý videos của phòng học trực tuyến trong lớp học Moodle:

- Nhấp nút Sync with Google Drive sẽ đồng bộ videos của riêng phòng học trực tuyến này.
- Các tập tin video của hoạt động này sẽ được tự động "chia sẻ" trên Drive và liệt kê ở đây để người học có thể xem.

# Người học truy cập hoạt động Google Meet trong lớp học và xem các video được giảng viên cho phép của hoạt động trực tuyến này:

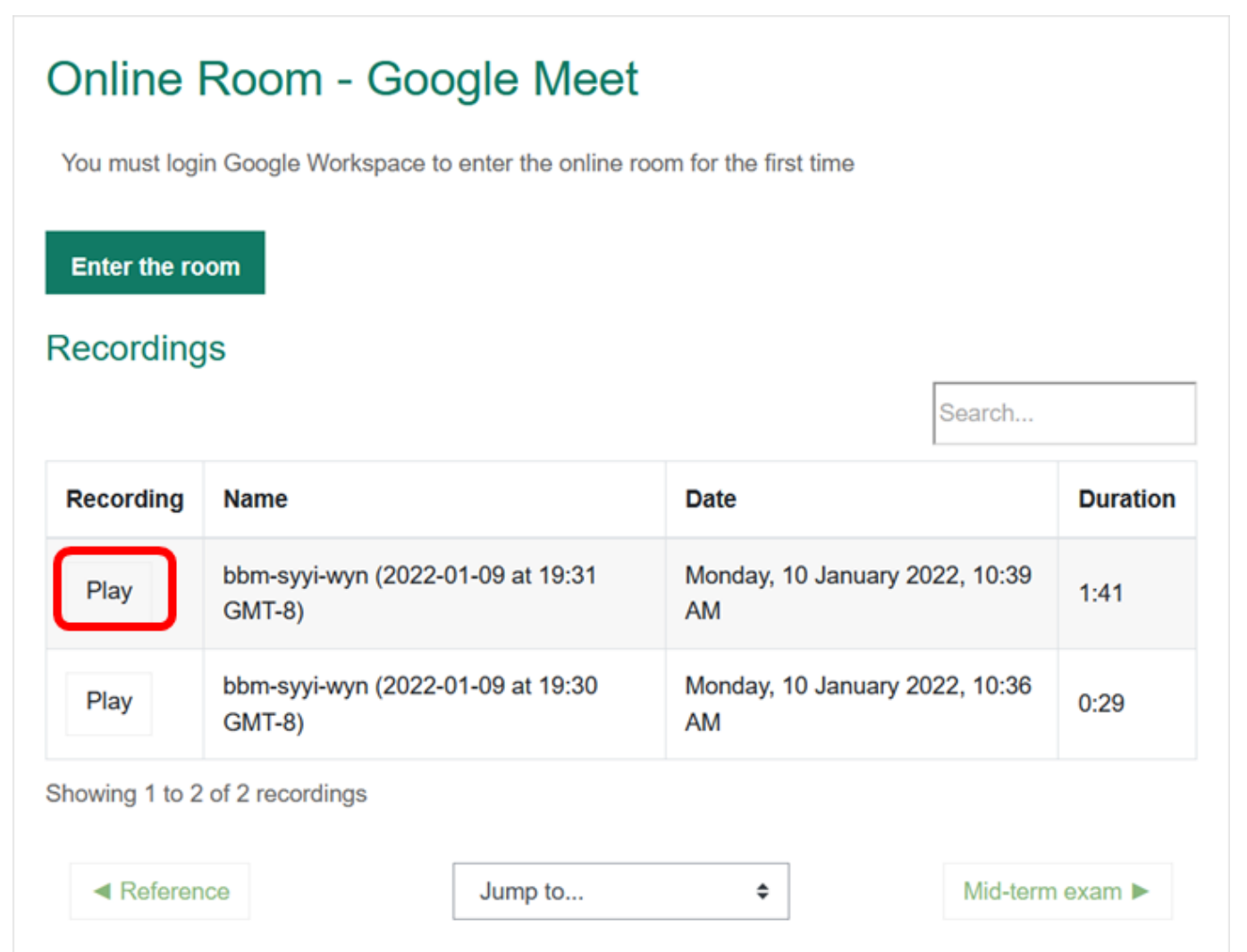

ID của\bài: #1046 Tác giả: : Admin Cập nhật lần cuối: 2022-01-10 10:48